# Lexware professional und premium line

# Sie erhalten eine dieser Meldungen beim Start Ihres Lexware-Programms:

- Es wird eine Datensicherung erstellt.
- Es wird eine Datenrücksicherung durchgeführt.
- Es wird eine Datenübernahme durchgeführt.
- Es wird ein Datenbank-Update durchgeführt.

Der Start erfolgte am ...

Die Anwendung kann nicht gestartet werden.

Wenn Sie eine dieser Meldungen erhalten, kann das mehrere Gründe haben. Als Erstes klären Sie, ob Sie das Lexware-Programm auf einem einzelnen Computer (Einzelplatzversion) oder in einem Netzwerk (Server / Client-Umgebung) installiert haben. **Hinweis**: Zur Durchführung der Anleitung sind Administratorberechtigungen erforderlich.

### Inhalt

| 1 | Sie arbeiten mit dem Lexware-Programm in einem Netzwerk (Server / Client-<br>Umgebung) |
|---|----------------------------------------------------------------------------------------|
| 2 | Sie arbeiten mit dem Lexware-Programm nur auf einem Rechner                            |
|   | (Einzelplatzversion)                                                                   |

## 1 Sie arbeiten mit dem Lexware-Programm in einem Netzwerk (Server / Client-Umgebung)

Die Meldung zeigt an, dass auf einem der Clientrechner eine der folgenden Aktionen ausgeführt wird:

- Datensicherung
- Datenrücksicherung
- Datenübernahme
- Datenbankupdate

In diesem Fall warten Sie einfach die Fertigstellung der entsprechenden Aktion ab. In der Meldung wird der Benutzer und Rechner genannt, der die Aktion ausgelöst hat. Danach lässt sich das Programm wieder starten.

Selten kann es passieren, dass die gemeldete Aktion nicht oder nicht mehr ausgeführt wird. Dann gehen Sie so vor, wie in Kapitel 2 beschrieben.

## Lex ware

## 2 Sie arbeiten mit dem Lexware-Programm nur auf einem Rechner (Einzelplatzversion)

Die Meldung wird aufgrund eines nicht korrekt beendeten Lexware-Programms erfolgt sein. Auslöser kann z. B. ein vorangegangener Absturz sein. Um die volle Funktionalität Ihres Lexware Programms wiederherzustellen, gehen Sie so vor:

- 1. Klicken Sie in der Meldung auf Abbrechen.
- 2. Öffnen Sie den Datenordner Ihres Lexware-Programms.

#### Hinweis zum Datenordner:

Standardmäßig lautet der Datenordner ab Windows 7:

#### C:\ProgramData\Lexware\[Programmreihe]\Daten

Die Programmreihen heißen premium, professional oder plus.

Wenn Sie das Datenverzeichnis bei der Installation nicht in den Standardpfaden installiert haben, dann ersetzen Sie die hier genannten Pfade durch Ihre eigenen.

Weitere Infos zum Datenordner finden Sie <u>hier</u>.

- 3. Führen Sie einen Rechtsklick auf die Datei LX\_Dasi.dat aus.
- 4. Wählen Sie **Öffnen mit** aus dem Kontextmenü. Wird Ihnen **Öffnen mit** nicht angeboten, dann wählen Sie **Öffnen**.
- 5. Wählen Sie (aus der Liste installierter Programme) den Editor aus.
- 6. Suchen Sie die Zeile

#### Aktiv=

7. Ersetzen Sie die Zahl 1 durch die Zahl 0 (Null).

**Hinweis**: Wenn hier schon Aktiv=0 steht, befinden Sie sich nicht im richtigen Verzeichnis. Durchsuchen Sie dann Ihre komplette Festplatte nach dem Dateinamen LX\_dasi.dat.

- 8. Nehmen Sie an den übrigen Zeilen keine Änderungen vor.
- 9. Klicken Sie auf Speichern und schließen die Datei.
- 10. Starten Sie das Lexware-Programm.